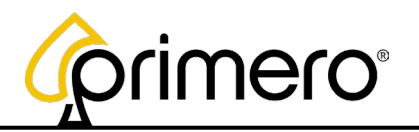

## **EFCO Board Update Process**

1. Power Off the Cabinet

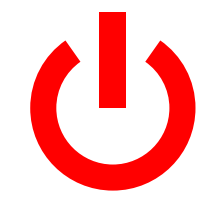

2. Insert the Internet Cable into the available Ethernet Port on the Game Board.

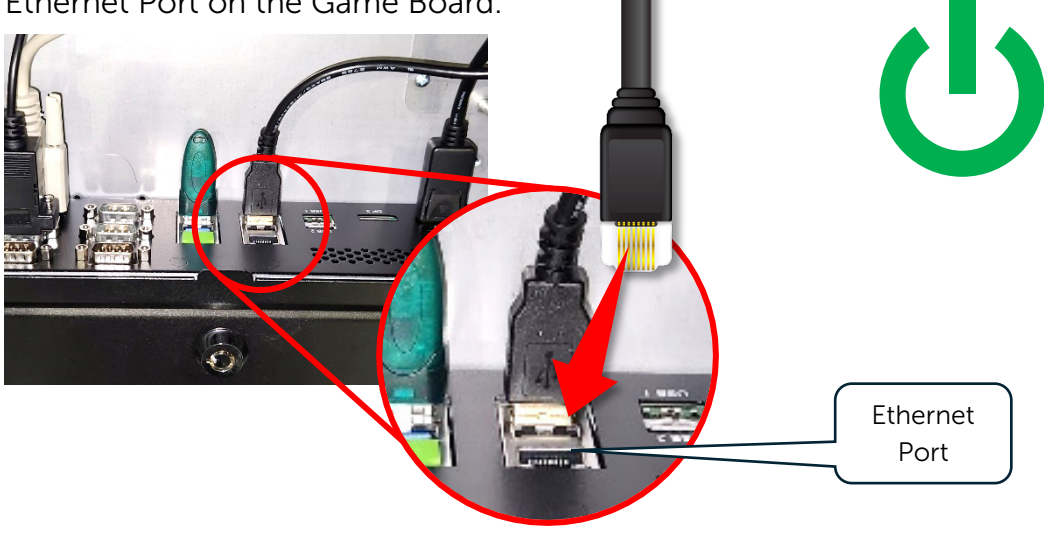

4. The system will pass through several steps during the Update Process.

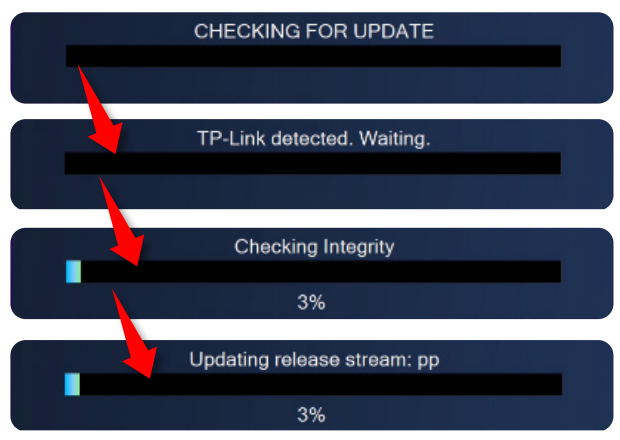

5. Once the Update is complete, the Game will start up.

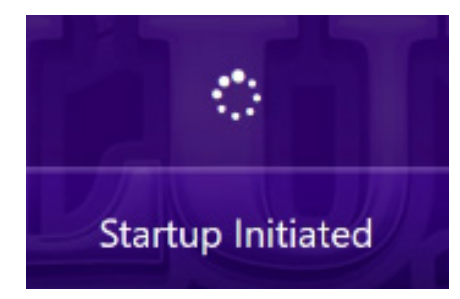

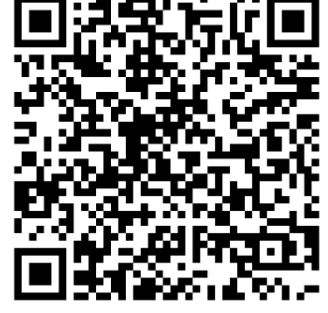

3. Power On the Cabinet

For more documentation, please scan the QR code or navigate to: https://info.primerogames.com/primero-documentation-and-support

For assistance or if the Update is not successful, please call Primero Support at 833-503-1724